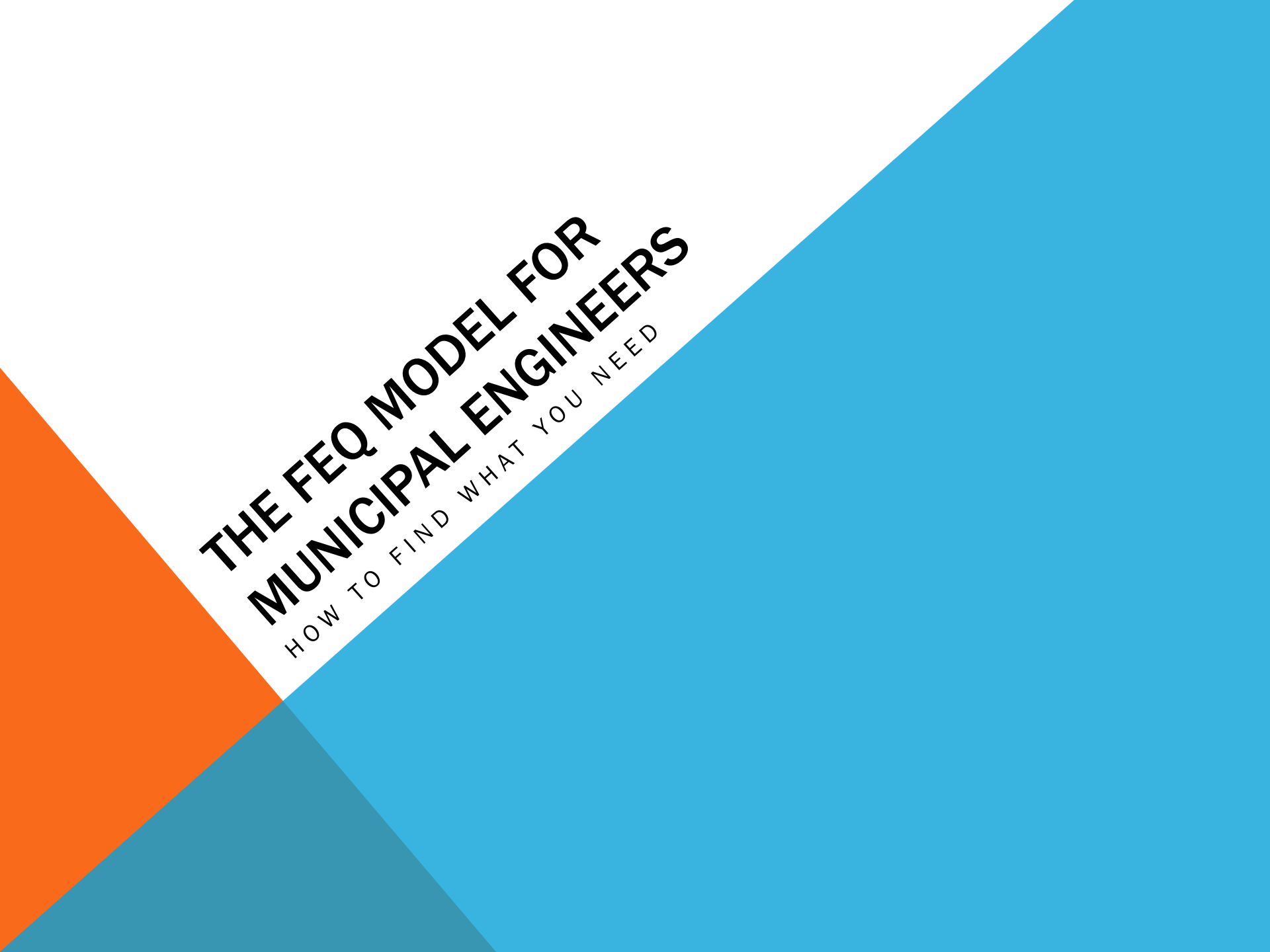

**Download FIS Report** 

Step by Step process for obtaining regulatory information, like the Flood Insurance Study, from FEMA:

https://scribehow.com/shared/Fl ood Insurance Studies from FE MA 4qgsaHD6Q8OgbqH9kTAc2 Q

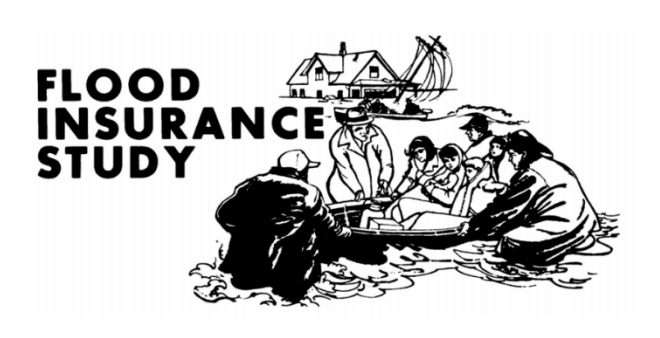

Volume 1 of 6

170219 170220 170221

170222 170223 170224

170737

DuPage County

#### DU PAGE COUNTY, **ILLINOIS** AND INCORPORATED AREAS

170074

170203

170204

170197 170088

170205

170205

170099

170105

NAME

CHICAGO, CITY OF

FUMHURST CITY OF

CLARENDON HILLS, VILLAGE OF DARIEN, CITY OF DOWNERS GROVE, VILLAGE OF

DU PAGE COUNTY (UNINCORPORATED AREAS) ELK GROVE VILLAGE, VILLAGE OF

GLENDALE HEIGHTS, VILLAGE OF GLEN ELLYN, VILLAGE OF

HANOVER PARK, VILLAGE OF

HINSDALE, VILLAGE OF

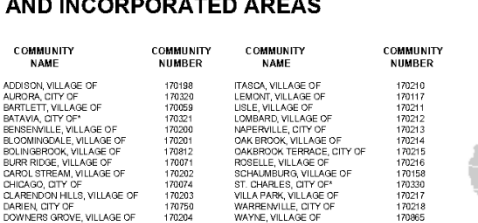

ST. CHARLES. CITY OF\*

VILLA PARK, VILLAGE OF WARRENVILLE, CITY OF WAYNE, VILLAGE OF

WEST CHICAGO, CITY OF WESTMONT, VILLAGE OF

WHEATON CITY OF WILLOWBROOK, VILLAGE OF

WINFIELD, VILLAGE OF WOOD DALE, CITY OF

WOODRIDGE, VILLAGE OF

FLOOD INSURANCE STUDY NUMBER 17043CV001B

NO SPECIAL FLOOD HAZARD AREAS IDENTIFIED IN DU PAGE COUNTY REVISED: AUGUST 1, 2019

Federal Emergency Management Agency

**Download FIS Report** 

Click on the link to open up the zip file with the Flood Insurance Report. You can do 8 this for any community in Illinois that has an FIS. FEMA Flood Map Service Center | Bundle Result - Google Chrome 0 × msc.fema.gov/util/bundle/confirm?type=FINAL\_PRODUCT&subType=FIS\_REPORT&bucket=EFFECTI... Filt File Download earc Your request for EFFECTIVE FIS\_REPORT for 170204 is currently being processed. This may take several minutes to complete. After bundle creation, you will see link(s) to download. OF 2a Bundling started at: Mon Feb 13 2023 11:26:33 GMT-0600 (Central Standard Time) Bundle Status is: COMPLETED Updated: Mon Feb 13 2023 11:26:33 GMT-0600 (Central Standard Time) isabil k sub 170204 EFFECTIVE FIS REPORT 165111 4888645.zip on, a leas Close Window he ci 5 Effe https://map1.msc.fema.gov/bundle/170204\_EFFECTIVE\_FIS\_REPORT\_1651114888645.zip

- 3.0 ENGINEERING METHODS
  - 3.1 Hydrologic Analyses
  - 3.2 Hydraulic Analyses
  - 3.3 Vertical Datum

| Flooding Source                                          | Report Title and Date                                                                                                    |
|----------------------------------------------------------|----------------------------------------------------------------------------------------------------|
| Armitage Creek (EBAR)                                    | Floodplain Mapping Report and Documentation for<br>Armitage Creek, January 31, 2013 (Reference 40)                                                  |
| Army Trail Road Tributary (EBAT)<br>Swift Meadows (EBSM) | Floodplain Mapping Report for Swift Meadows and<br>Army Trail Road Tributaries of the East Branch<br>DuPage River, March 30, 2012 (Reference 41)    |
| Crabtree Creek (EBCR)                                    | Flood Plain Mapping Report and Documentation for<br>Crabtree Creek, April 2012 (Reference 42)                                                       |
| East Branch<br>DuPage River (EBEB)                       | Floodplain Mapping Report and Documentation for<br>East Branch of the DuPage River Watershed,<br>July 2013 (Reference 23)                           |
| East Branch<br>Tributary No. 2 (EBE2)                    | Floodplain Mapping Report and Documentation for<br>East Branch Tributary No. 2, October 2011<br>(Reference 43)                                      |
| Glen Crest Creek (EBGL)                                  | Floodplain Mapping Report and Documentation for.<br>Glencrest Creek Tributary to the East Branch<br>DuPage River, September 27, 2011 (Reference 44) |
| Lacey Creek (EBLA)                                       | Floodplain Mapping Report and Documentation for<br>Lacey Creek, January 31, 2013 (Reference 45)                                                     |
| Prentiss Creek (EBPR)                                    | Floodplain Mapping Report for Prentiss Creek<br>Tributary of the East Branch DuPage River,<br>April 6, 2012 (Reference 46)                          |
| Rott Creek (EBRC)                                        | Floodplain Mapping Report and Documentation for<br>Rott Creek, December 14, 2012 (Reference 47)                                                     |
| St. Joseph Creek (EBSJ)                                  | Floodplain Mapping Report and Documentation for<br>St. Joseph Creek Watershed in the East Branch<br>DuPage River Basin, June 2012 (Reference 48)    |
| Willoway Brook (EBWI)                                    | Floodplain Mapping Report and Documentation for<br>Willoway Brook, January 31, 2013 (Reference 49)                                                  |
| Bronswood Tributary (SCBW)                               | Floodplain Mapping Report and Documentation for<br>Bronswood Creek Tributary to the Salt Creek,<br>June 13, 2012 (Reference 50)                     |
| Devon Avenue Tributary (SCDA)                            | Floodplain Mapping Report and Documentation for<br>Devon Avenue Tributary in the Salt Creek<br>Watershed, June 2016 (Reference 51)                  |
| Ginger Creek (SCGC)                                      | Floodplain Mapping Report and Documentation for<br>Ginger Creek, January 31, 2013 (Reference 52)                                                    |

| Flooding Source              | Report Title and Date                                                                                                    |
|------------------------------|----------------------------------------------------------------------------------------------------|
| Oak Brook Tributary (SCOB)   | Floodplain Mapping Report and Documentation for<br>Oak Brook Tributary in the Salt Creek Watershed,<br>January 2012 (Reference 53) |
| Spring Brook Creek (SCSB)    | Floodplain Mapping Report and Documentation:<br>Salt Creek Spring Brook, September 2012<br>(Reference 54)                          |
| Salt Creek (SCSC)            | Floodplain Mapping Report and Documentation for<br>Lower Salt Creek Watershed, November 2011<br>(Reference 24)                     |
| Sugar Creek (SCSU)           | Floodplain Mapping Report and Documentation for<br>Salt Creek Sugar Creek, December 2013, Revised<br>2016 (Reference 55)           |
| Westwood Creek (SCWC)        | Floodplain Mapping Report and Documentation for<br>West Creek Watershed, August 2011(Reference 56)                                 |
| Sawmill Creek (SWSW)         | Floodplain Mapping Report and Documentation for<br>Sawmill Creek Watershed, June 2011 (Reference 57)                               |
| Wards Creek (SWWD)           | Floodplain Mapping Report and Documentation for<br>Wards Creek in the Sawmill Creek Watershed,                                     |
|                              | January 2012 (Reference 25)                                                                                                    |
| Spring Brook No. 1 (WBSP)    | Floodplain Mapping Report and Documentation for<br>West Branch Springbrook No. 1, March 2012<br>(Reference 58)                     |
| Steeple Run Tributary (WBSR) | Floodplain Mapping Report for Steeple Run<br>Tributary of the West Branch DuPage River,<br>April 9, 2013 (Reference 59)            |

Request Regulatory Hydraulic Model

https://www.fema.gov/sites/default/files/documents/fema\_flood-insurance-study-data-request-form.pdf

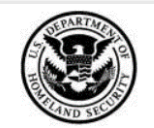

Federal Emergency Management Agency Washington, D.C. 20472

#### Flood Insurance Study (FIS) Data Requests

The Federal Emergency Management Agency (FEMA) has identified seven categories into which requests for Flood Insurance Study (FIS) backup (i.e., technical and administrative support) are separated. These categories and their associated fees are below:

| Requests for Flood Insurance Backup<br>Data | Fee                                                                |
|---------------------------------------------|--------------------------------------------------------------------|
| 1. Portable Document Format (PDF) or        | An initial, non-refundable \$300, plus a \$93 per-case             |
| Diskettes of hydrologic and hydraulic       | surcharge fee to recover the cost of library maintenance and       |
| backup data for current or historical       | archiving. For larger requests that require more than 4 hours      |
| FISs                                        | of research, additional hours will be charged at \$40 per hour.    |
| 2. PDF or Mylar copies of topographic       | An initial, non-refundable \$300, plus a \$93 per-case             |
| mapping developed during FIS process        | surcharge fee to recover the cost of library maintenance and       |
|                                             | archiving. For larger requests that require more than 4 hours      |
|                                             | of research, additional hours will be charged at \$40 per hour.    |
| 3. PDF of survey notes developed during     | An initial, non-refundable \$300, plus a \$93 per-case             |
| FIS process                                 | surcharge fee to recover the cost of library maintenance and       |
|                                             | archiving. For larger requests that require more than 4 hours      |
|                                             | of research, additional hours will be charged at \$40 per hour.    |
| 4. PDF of individual Letters of Map         | \$40 for first letter; \$10 for each additional letter in the same |
| Change (LOMCs)                              | request. Requesters will be notified about availability of the     |
|                                             | data and the fees associated with the requested data.              |
| 5. PDF of preliminary map panels            | \$35 for first panel; \$2 for each additional panel in the same    |
|                                             | request. Requesters will be notified about availability of the     |
|                                             | data and the fees associated with the requested data.              |
| 6. DVDs of Digital Line Graph files,        | \$150 per county or Digital LOMR attachment shape file.            |
| FIRM files or Digital LOMR                  | Requesters will be notified about availability of the data and     |
| attachment files                            | the reces associated with the requested data.                      |
| 7. Computer diskettes and user manuals      | \$25 per copy. Requesters will be notified about availability of   |
| for FEMA computer programs                  | the data and the fees associated with the requested data.          |

|         | Federal Emergency Management Agency<br>Washington, D.C. 20472                                                                                |                | Contact person's name:                                                    |
|---------|----------------------------------------------------------------------------------------------------|----------------|---------------------------------------------------------------------------|
| Flood I | Insurance Study (FIS) Data Request                                                                                                    |                |                                                                           |
| Please  | provide the following information as applicable for the area where you require data:                                                         | •              | Firm Name:                                                                |
| ·       | Complete community name (including county and state):                                                                                        |                |                                                                           |
|         |                                                                                                    |                | Email Address:                                                            |
| ·       | Community identification number, if known:                                                                                                   |                |                                                                           |
|         | Name(s) of flooding source(s) and specific location(s) for which data are needed (Attach FIRM                                                |                | Daytime Phone/fax number                                                  |
|         | panei snowing suoject area ii avanaoie).                                                                                                    |                | Phone #:                                                                  |
|         |                                                                                                    |                | Fax #:                                                                    |
| ·       | Specific data needed (see list of available categories on page 1):                                                                           |                | Mailing Address:                                                          |
|         |                                                                                                    |                |                                                                           |
|         |                                                                                                    | •              | I am employed by (choose one):                                            |
| •       | Effective date of FIRM for which data are requested (enclose an annotated copy of FIRM/FBFM,<br>if available, identifying area of interest): |                | Timm_State Agency Federal Agency Local Gov't FEMA Study Contractor* Other |
|         |                                                                                                    | - Please provi | e contract number                                                         |
|         |                                                                                                    |                |                                                                           |
|         |                                                                                                    |                | 5                                                                         |
|         |                                                                                                    |                |                                                                           |
|         |                                                                                                    |                |                                                                           |

**FIS Data Request** Form

- · Name(s) of flooding source(s) and specific location(s) for wh panel showing subject area if available):
- · Specific data needed (see list of available categories on page
- · Effective date of FIRM for which data are requested (enclose if available, identifying area of interest):

### **Data Collection from DuPage County**

#### **FEQ Documentation**

### St. Joseph Creek

- 0\_Complete Report
- A\_Basic Information
- B\_Cross-Section Data
- 📕 C\_Tributary Area
- D Hydraulic Structures
- E\_Model
- F\_Calibration Results
- G\_Statistics
- H\_Floodway
- I\_Survey Notes
- BSJ QAQC FEQ Hydraulics 20121018.xls

# Crabtree Creek

- Appendix A FEQ Model
- Appendix B FEQ Input Information
- Appendix C PVSTATS
- Appendix D Floodway
- Appendix E Reference Information
- CRABTREE Report.pdf

### Workshop Activity: FIS Report

# Identifying FEQ as the regulatory model.

|    | Flooding Source                                          | Report Title and Date                                                                                                    |
|----|----------------------------------------------------------|----------------------------------------------------------------------------------------------------|
| 1  | Armitage Creek (EBAR)                                    | Floodplain Mapping Report and Documentation for<br>Armitage Creek, January 31, 2013 (Reference 40)                                                  |
| 2  | Army Trail Road Tributary (EBAT)<br>Swift Meadows (EBSM) | Floodplain Mapping Report for Swift Meadows and<br>Army Trail Road Tributaries of the East Branch<br>DuPage River, March 30, 2012 (Reference 41)    |
| 3  | Crabtree Creek (EBCR)                                    | Flood Plain Mapping Report and Documentation for<br>Crabtree Creek, April 2012 (Reference 42)                                                       |
| 4  | East Branch<br>DuPage River (EBEB)                       | Floodplain Mapping Report and Documentation for<br>East Branch of the DuPage River Watershed,<br>July 2013 (Reference 23)                           |
| 5  | East Branch<br>Tributary No. 2 (EBE2)                    | Floodplain Mapping Report and Documentation for<br>East Branch Tributary No. 2, October 2011<br>(Reference 43)                                      |
| 6  | Glen Crest Creek (EBGL)                                  | Floodplain Mapping Report and Documentation for:<br>Glencrest Creek Tributary to the East Branch<br>DuPage River, September 27, 2011 (Reference 44) |
| 7  | Lacey Creek (EBLA)                                       | Floodplain Mapping Report and Documentation for<br>Lacey Creek, January 31, 2013 (Reference 45)                                                     |
| 8  | Prentiss Creek (EBPR)                                    | Floodplain Mapping Report for Prentiss Creek<br>Tributary of the East Branch DuPage River,<br>April 6, 2012 (Reference 46)                          |
| 9  | Rott Creek (EBRC)                                        | Floodplain Mapping Report and Documentation for<br>Rott Creek, December 14, 2012 (Reference 47)                                                     |
| 10 | St. Joseph Creek (EBSJ)                                  | Floodplain Mapping Report and Documentation for<br>St. Joseph Creek Watershed in the East Branch<br>DuPage River Basin, June 2012 (Reference 48)    |
| 11 | Willoway Brook (EBWI)                                    | Floodplain Mapping Report and Documentation for Willoway Brook, January 31, 2013 (Reference 49)                                                     |
| 12 | Bronswood Tributary (SCBW)                               | Floodplain Mapping Report and Documentation for:<br>Bronswood Creek Tributary to the Salt Creek,<br>June 13, 2012 (Reference 50)                    |
| 13 | Devon Avenue Tributary (SCDA)                            | Floodplain Mapping Report and Documentation for<br>Devon Avenue Tributary in the Salt Creek<br>Watershed, June 2016 (Reference 51)                  |
| 14 | Ginger Creek (SCGC)                                      | Floodplain Mapping Report and Documentation for<br>Ginger Creek, January 31, 2013 (Reference 52)                                                    |

| Flooding Source                         | Report Title and Date                                                                                                    |
|-----------------------------------------|----------------------------------------------------------------------------------------------------|
| 5 <sup>Oak Brook Tributary (SCOB)</sup> | Floodplain Mapping Report and Documentation for<br>Oak Brook Tributary in the Salt Creek Watershed,<br>January 2012 (Reference 53) |
| 6 Spring Brook Creek (SCSB)             | Floodplain Mapping Report and Documentation:<br>Salt Creek Spring Brook, September 2012<br>(Reference 54)                          |
| Salt Creek (SCSC)                       | Floodplain Mapping Report and Documentation for<br>Lower Salt Creek Watershed, November 2011<br>(Reference 24)                     |
| Sugar Creek (SCSU)                      | Floodplain Mapping Report and Documentation for<br>Salt Creek Sugar Creek, December 2013, Revised<br>2016 (Reference 55)           |
| Westwood Creek (SCWC)                   | Floodplain Mapping Report and Documentation for<br>West Creek Watershed, August 2011(Reference 56)                                 |
| Sawmill Creek (SWSW)                    | Floodplain Mapping Report and Documentation for<br>Sawmill Creek Watershed, June 2011 (Reference 57)                               |
| Wards Creek (SWWD)                      | Floodplain Mapping Report and Documentation for<br>Wards Creek in the Sawmill Creek Watershed,<br>January 2012 (Reference 25)      |
| Spring Brook No. 1 (WBSP)               | Floodplain Mapping Report and Documentation for<br>West Branch Springbrook No. 1, March 2012<br>(Reference 58)                     |
| 3<br>Steeple Run Tributary (WBSR)       | Floodplain Mapping Report for Steeple Run<br>Tributary of the West Branch DuPage River,<br>April 9, 2013 (Reference 59)            |

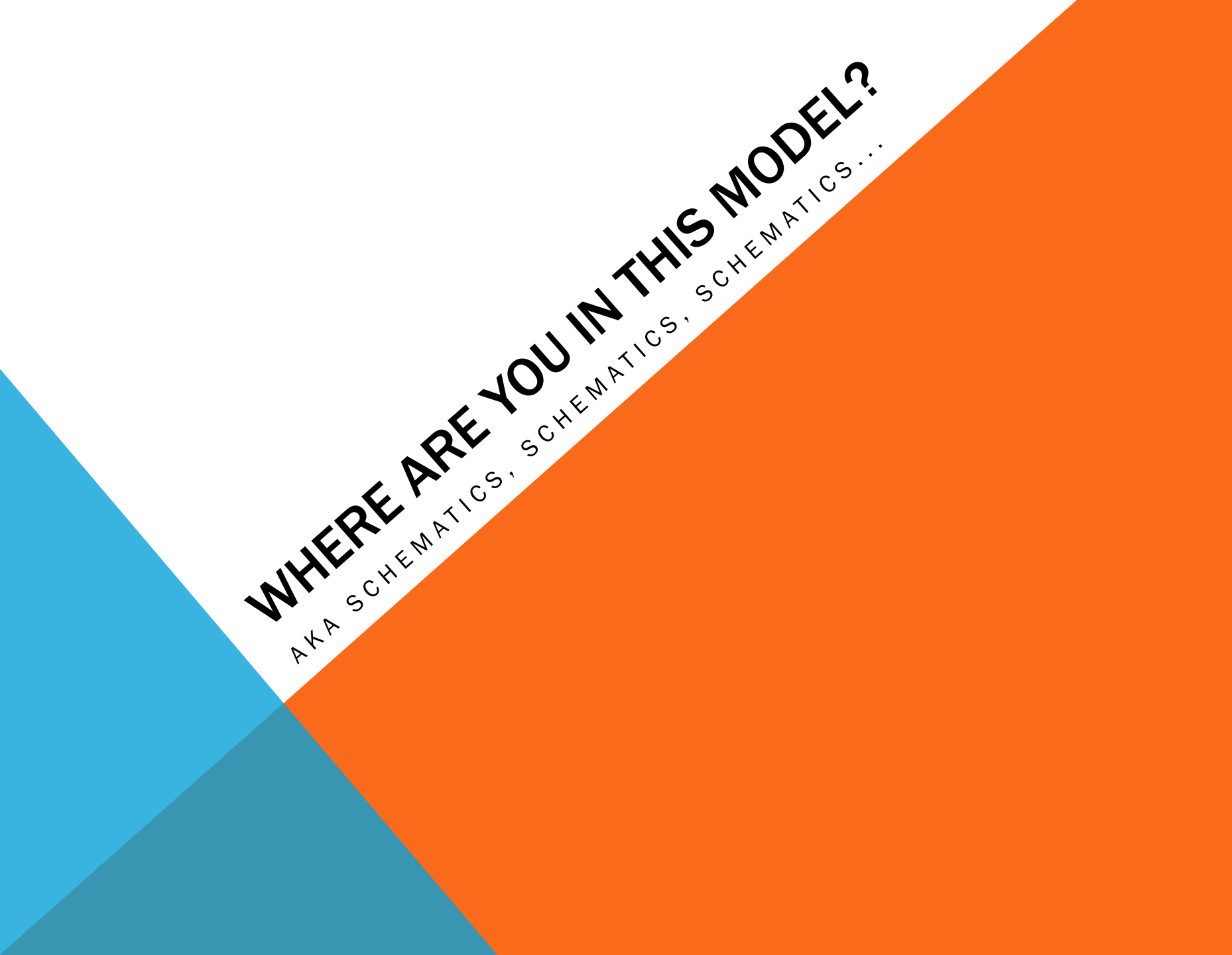

# WHERE ARE YOU IN THIS MODEL?

**General Info on FEQ Schematics** 

- FEQ schematics are manually created to graphically represent the FEQ model. Most schematics share the same, basic legend.
- Schematics, if not regularly updated with changes to an FEQ model, may have some incorrect information, but on the whole is a good guide to the FEQ model.
- There is a lot of creativity in the format of schematics as you will see...

## WHERE ARE YOU IN THIS MODEL? Looking for Springside Avenue

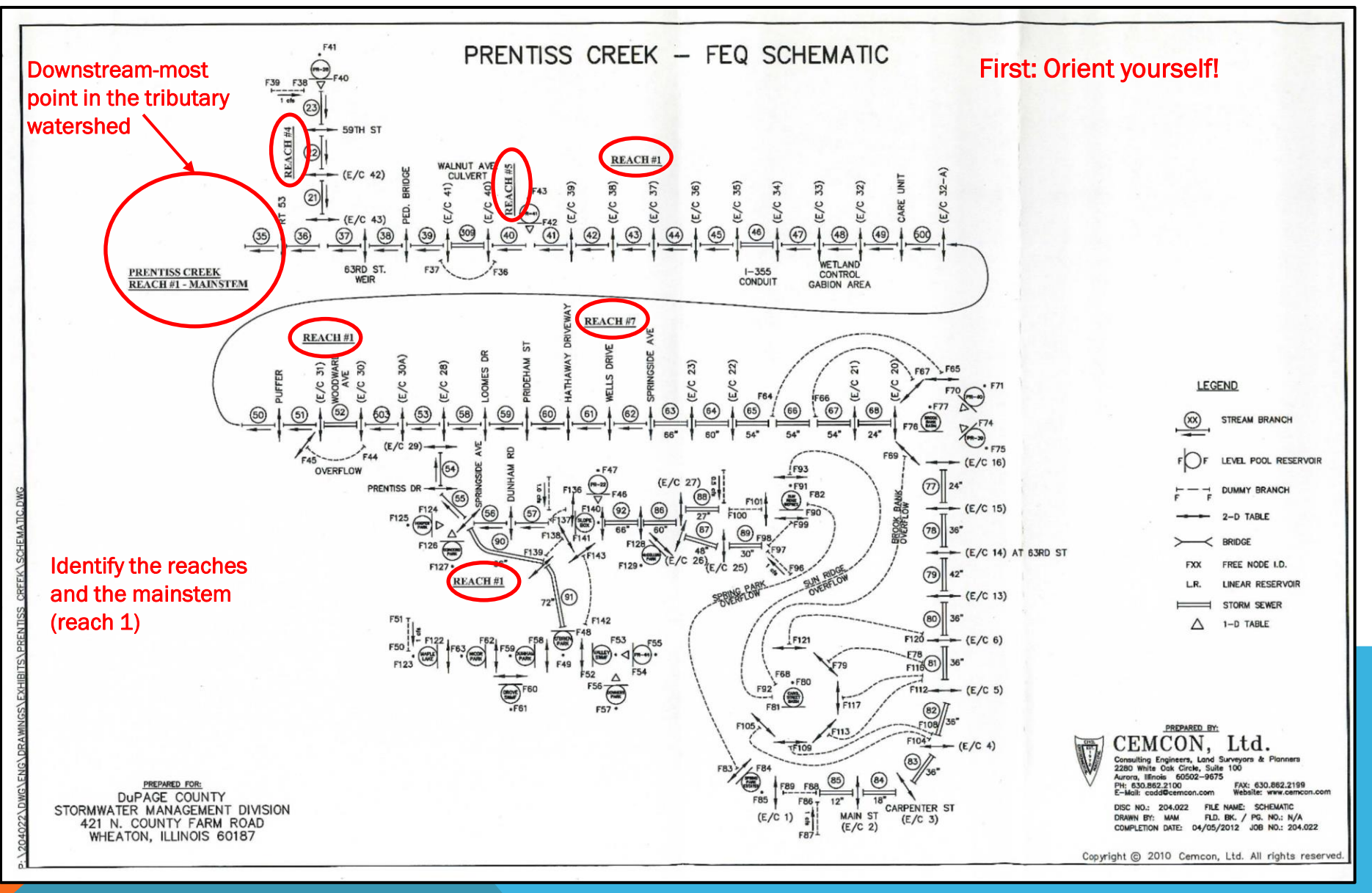

Date 2/17/23 Springside Ave Branch 56 - upstream Branch 55 - downstream -Branch 90 - Storm Sewer (Uls) . F E 1 1 

EXAMPLE OF A TRIBUTARY WATERSHED MODEL WITH A MAINSTEM STUB

Tributary Watershed Flow...

Salt Creek Mainstem Flow...

IF YOU REALIZE THAT YOUR PROJECT LOCATION IS IN THIS ZONE, YOU MAY NEED TO RECONSIDER USING THE TRIBUTARY FEQ MODEL IN FAVOR OF THE MAIN STEM MODEL.

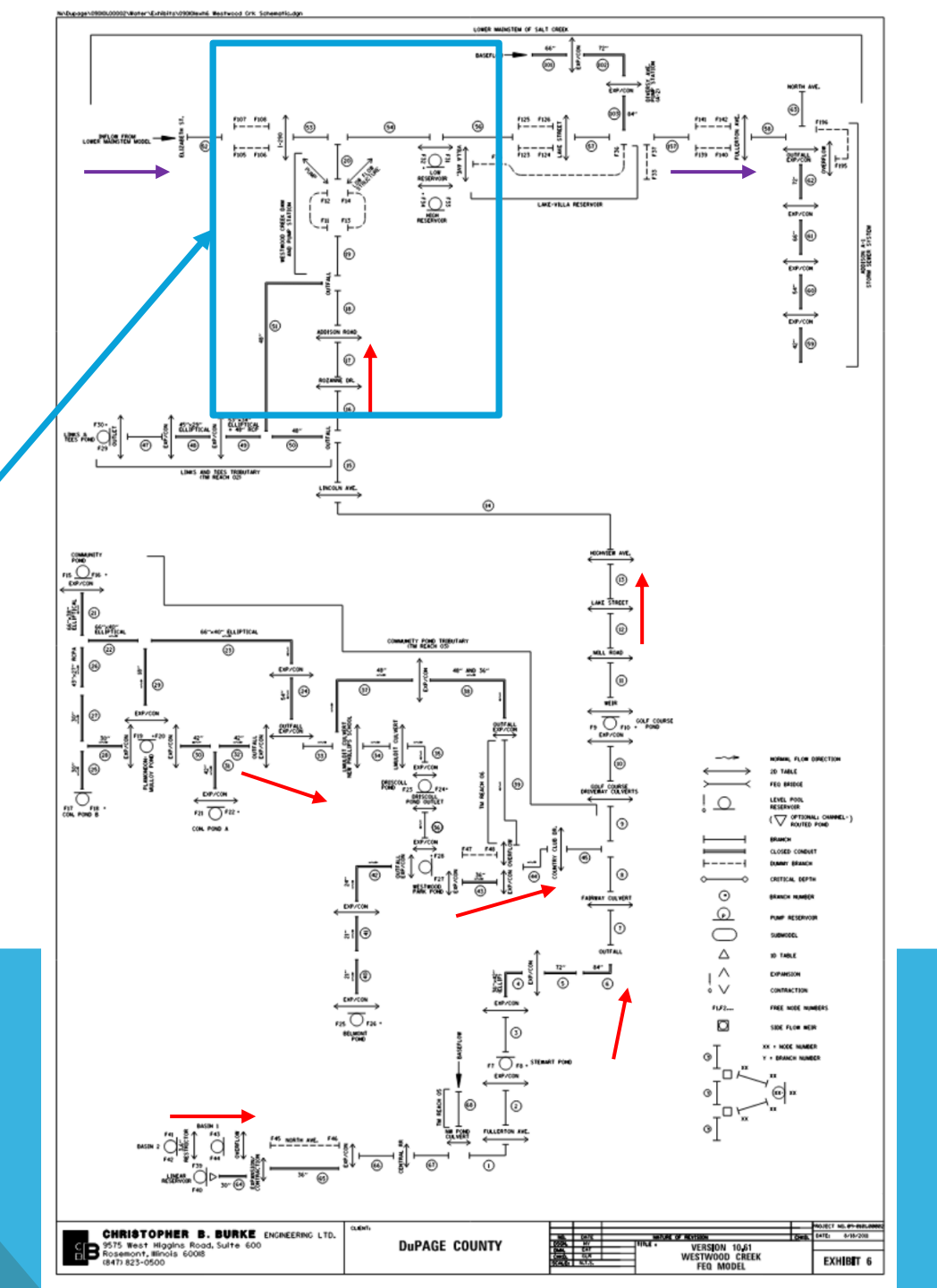

### EXAMPLE OF A TRIBUTARY WATERSHED MODEL SCHEMATIC ROUGHLY MATCHING THE GEOGRAPHICAL CHARACTERISTICS OF THE WATERSHED

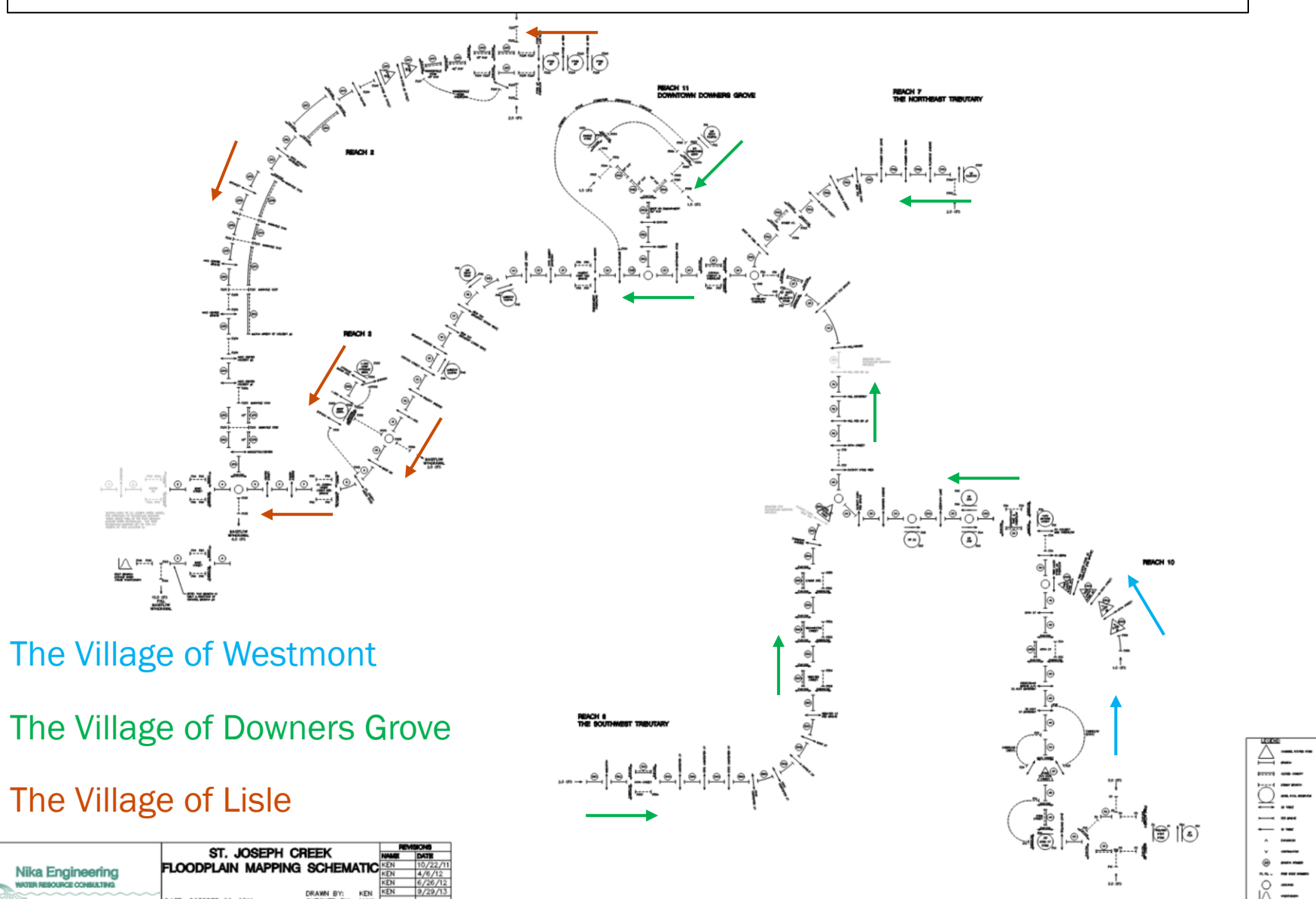

#### EXAMPLE OF A MAINSTEM RIVER MODEL SCHEMATIC

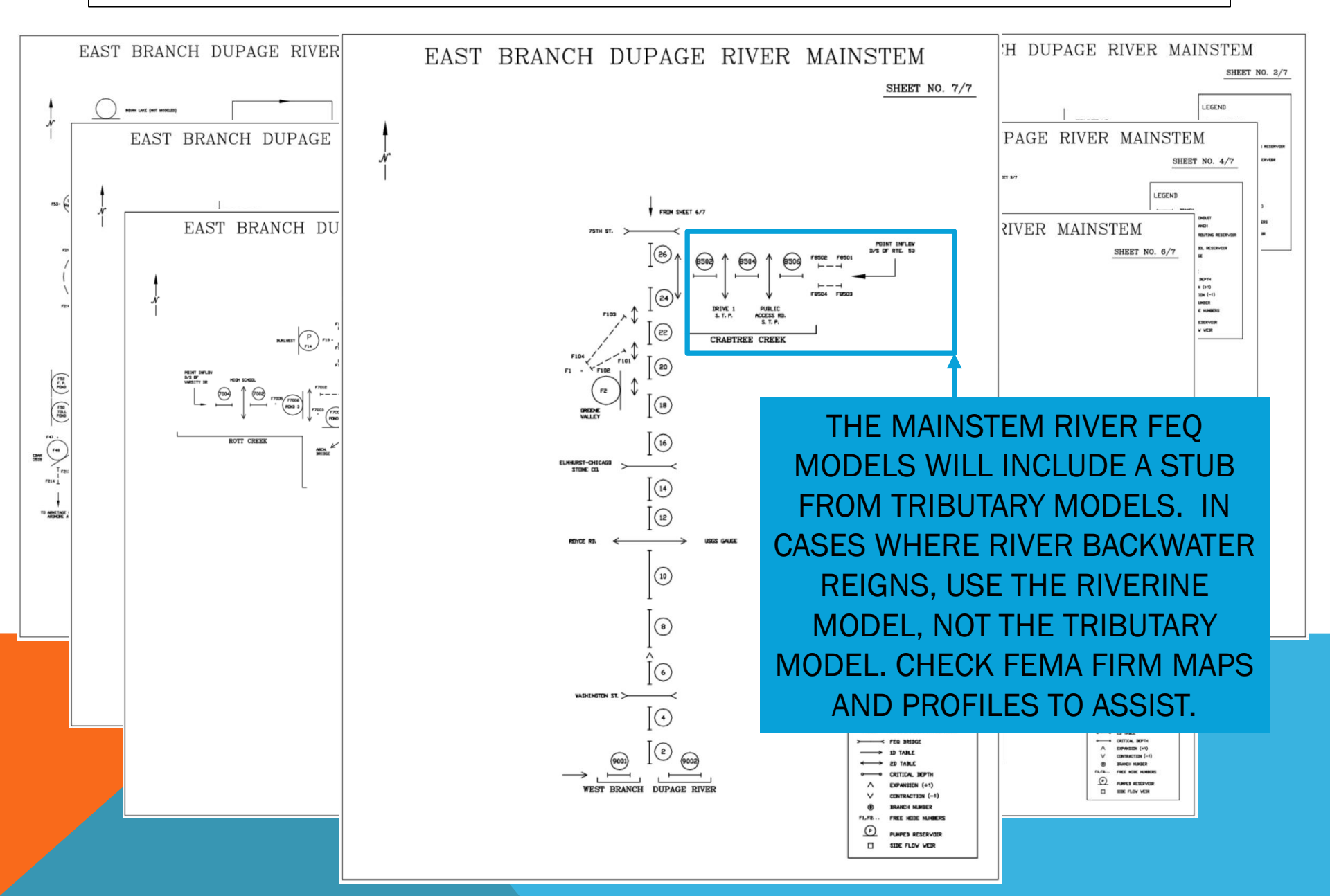

### Workshop Activity: Schematic

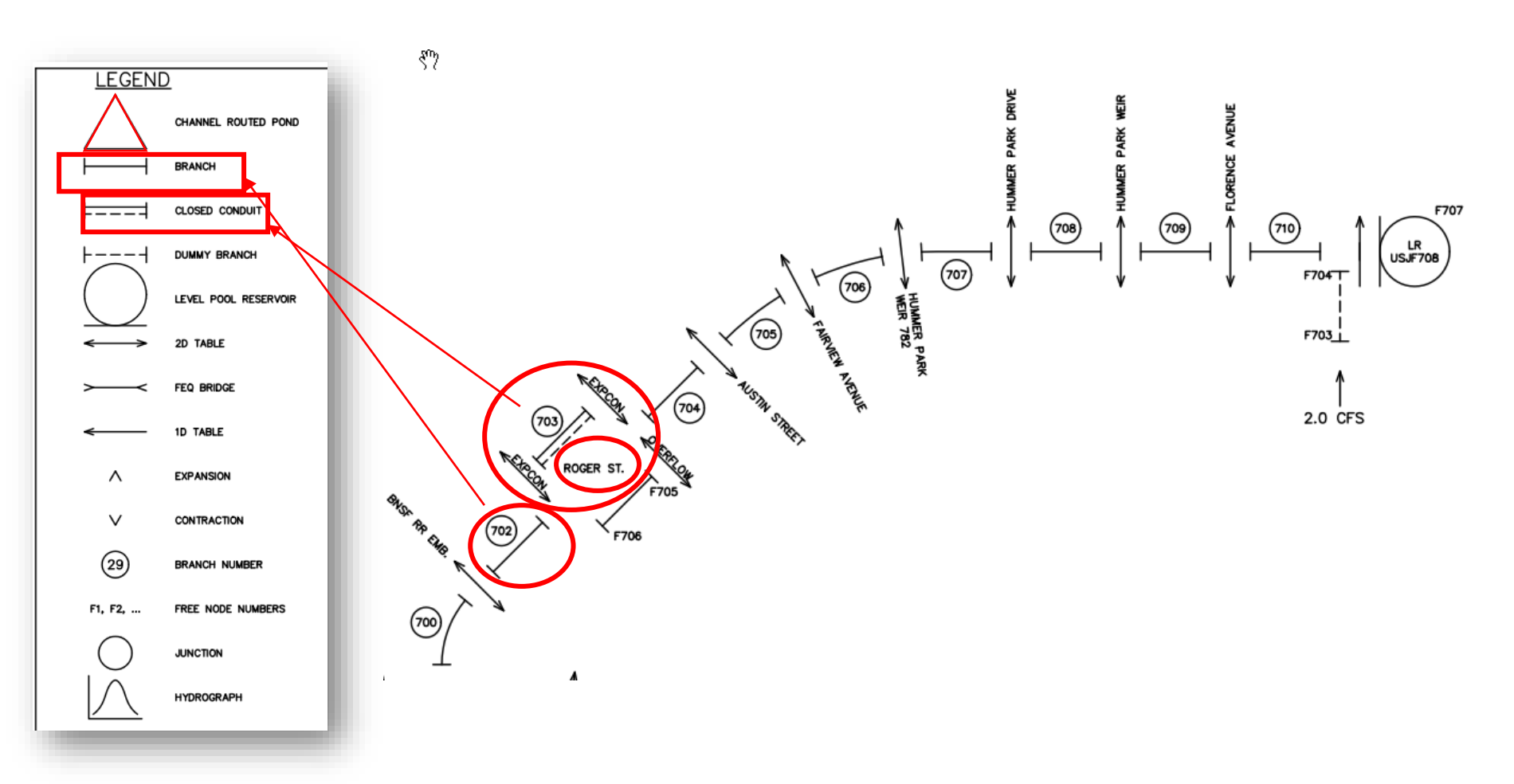

What am I?

### **Workshop Activity: Schematic**

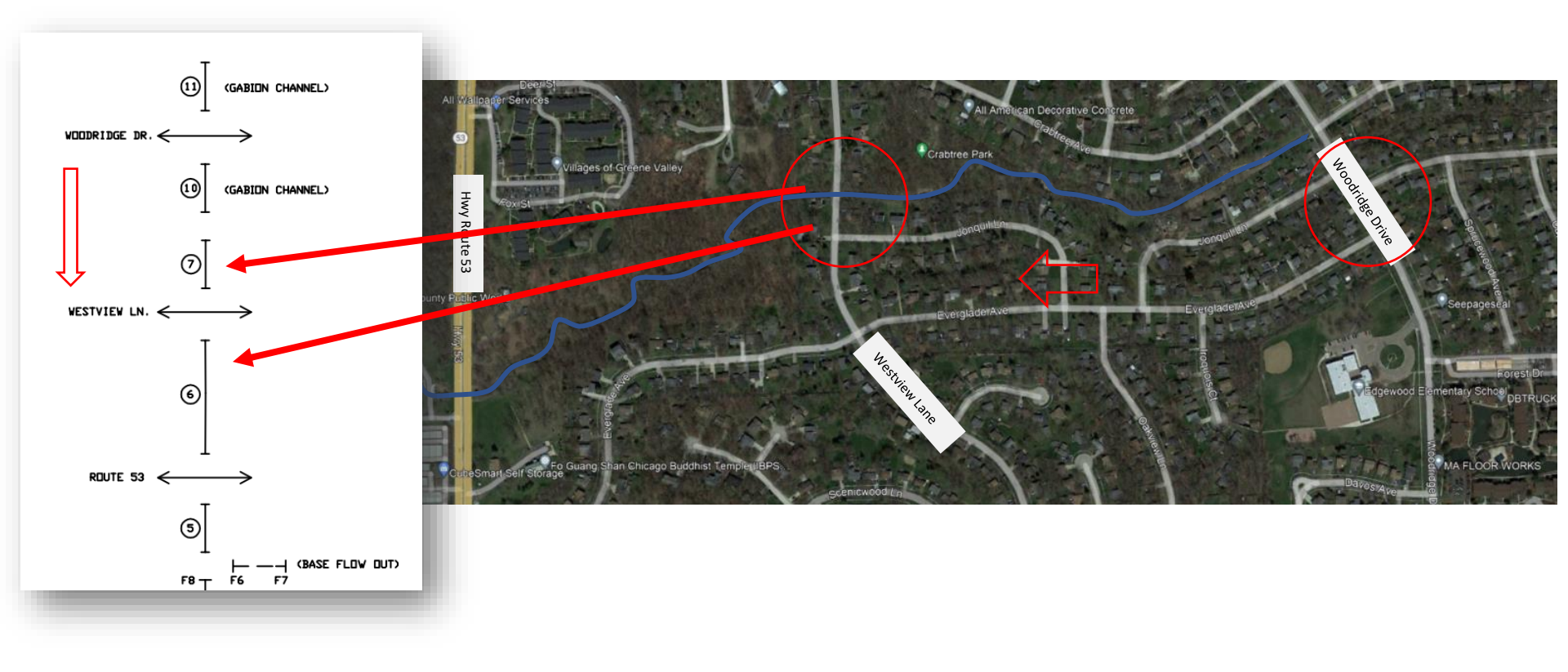

![](_page_17_Picture_0.jpeg)

![](_page_18_Picture_0.jpeg)

- A model is in your possession and now it is time to figure it out. Where to begin?
- Take a deep breath, a moment of meditation, then get to it!
- Open the FEQ input file. This file is commonly found in the FEQ folder and has a \*.feq, \*.inp or \*.in nomenclature.

![](_page_19_Picture_4.jpeg)

### THE FEQ MODEL FEATURES CREATIVE MODELING STYLES, such as:

- Incorporating logical statements "IF, THEN, ELSE" to perform iterative analysis on various scenarios
- Ordering sections in various ways
- Relying on table file references to supply inverts and stations
- Copious annotation may be found in some inputs, and others contain very little
- Some models have long lists of table files to reference, while others are rather short.

| B C:\SpBrk1\E_FEQ\FEQ\LONG\wbsp_long.feq                                                                                                    |                                                                                                    |                                                                                                 |
|----------------------------------------------------------------------------------------------------|----------------------------------------------------------------------------------------------------|-------------------------------------------------------------------------------------------------|
| SPRINGBROOK CREEK NO 1, WEST BRANCH Du<br>DuPAGE CO PLANNING AND FLOODPLAIN MAPP<br>TSF:tsflng08.dtsf USING ONLY WHEATON G                                                                                                    | PAGE RIVER (WBSP_LONG.FEQ) «<br>ING MODEL - EXISTING CONDITIONS«<br>AUGE FOR Floodplain Mapping CDM March 2013                                                                                                    | Î                                                                                               |
| <pre>* AUGUST 2010 EXISTING CONDITIONS MODE<br/>*«<br/>* LAND USE BASED ON 2006 CONDITIONS«<br/>*«<br/>* HYDRAULIC CONDITIONS REVIEWED AND UP<br/>* includes new Praire Path bridge over<br/>* and resurvey at the DPCFPD service Re<br/>* current conditions near St. James dr.<br/>* destruction of Horse Crossing Bridge<br/>* and Arrow Road improvements in the B.<br/>* Added Evergreen Pond from As builts«<br/>* Added Linear Reservoir in Subbasin 2<br/>* Added DLAY in Upper Wheaton for over<br/>* Added internally drained areas in Sul<br/>* Added CAT Clinic storage U/S of Pres<br/>* Added 48-inch Sewer Draining Wheaton<br/>************************************</pre> | L FOR FLOODPLAIN MAPPING«<br>DATED IN 2009«<br>WBSP«<br>oad in Blackwell«<br>iveway,«<br>during spring of 1997,«<br>lackwell Forest Preserve«<br>1 Due to large Area (EDL Apr 2011)«<br>land flow«<br>bcatchments 64 and 21 based on CoW comments<br>ident Street«<br>College EDL March 2013« | FEQ HEADER<br>3 DEDICATED<br>LINES OF<br>COMMENTS<br>AND IS<br>PRESENT ON<br>EVERY FEQ<br>MODEL |
| RUN CONTROL BLOCK«<br>NBRA=00054«<br>NEX=00208«<br>SOPER=NO«<br>POINT=NO«<br>DIFFUS=YES «<br>WIND=NO«<br>UNDERFLOW=NO«<br>ZL=2.0«<br>STIME=1925/01/01: 0.00«<br>ETIME=2010/01/01: 0.00«                                                                                                    | MOST MODELS INCLUDE ADDITION<br>NOTES DISCUSSING UPDATES AND<br>PERFORMED THE UPDATES.                                                                                                    | NAL<br>WHO                                                                                      |

### TYPICAL FEQ BLOCKS & GENERAL ORDER IN THE INPUT

RUN CONTROL BLOCK BRANCH DESCRIPTION TABLES TRIBUTARY AREA BLOCK NEW NETWORK MATRIX CONTROL SPECIAL OUTPUT LOCATIONS BLOCK INPUT FILE SPECIFICATIONS BLOCK OUTPUT FILE SPECIFICATIONS BLOCK FUNCTION TABLES BLOCK FREE NODE INITIAL CONDITIONS BLOCK BACKWATER ANALYSIS BLOCK

### **TYPICAL FEQ BLOCKS & GENERAL ORDER IN THE INPUT**

RUN CONTROL BLOCK BRANCH DESCRIPTION TABLES TRIBUTARY AREA BLOCK NEW NETWORK MATRIX CONTROL SPECIAL OUTPUT LOCATIONS BLOCK INPUT FILE SPECIFICATIONS BLOCK OUTPUT FILE SPECIFICATIONS BLOCK FUNCTION TABLES BLOCK FREE NODE INITIAL CONDITIONS BLOCK BACKWATER ANALYSIS BLOCK

Date 2/17/23 Springside Ave Branch 56 - upstream Branch 55 - downstream Branch 90 - Storm Sewer (uls) US cross sections 728.94 21684.92 4060 724.50 4059 21129.30 0 5 cross Sections 4058 21047.54 721.44 np copied? 72144 4058 20972.22 719.73 4057 20703.59 uls face of existing structure be at 21108.94 ft. Hampton Lenzini and Renwick, Inc.

B C:\Prentiss\FEQ\PRLngDR4A.in

| e ( reitiss) e e ( reitiss) e e ( reitiss)                                                                                                    |                                                                                                    |
|----------------------------------------------------------------------------------------------------|----------------------------------------------------------------------------------------------------|
| «                                                                                                    |                                                                                                    |
| TRIBUTARY AREA BLOCK«                                                                                                    |                                                                                                    |
| TSFDSN= L:\204022PR\FEQ\TSF\tsflng08.mpn«                                                                                                    |                                                                                                    |
| FFFDSN= L:\204022PR\FEQ\EBPRLNGDR4.PEK                                                                                                    |                                                                                                    |
| NLUSE= · · · 36«                                                                                                    |                                                                                                    |
| NGAGE= · · · · · 6«                                                                                                    |                                                                                                    |
| GAGE · · NLU«                                                                                                    |                                                                                                    |
| ····1···6«                                                                                                    |                                                                                                    |
| ····2···6«                                                                                                    |                                                                                                    |
| ····3····6«                                                                                                    |                                                                                                    |
| ····4····6«                                                                                                    | FUR MUST CULVERT REPLACEMENT                                                                                                    |
| ····5····6«                                                                                                    | DROJECTS HVDROLOGVISLARGELV                                                                                                    |
| ····6···6«                                                                                                    | PROJECTS, IT DROLOGT IS LANGLED                                                                                                    |
| ;gage 1: O'Hare (DR2)«                                                                                                    | UNCHANGED, BUT TAKE NOTE OF THE                                                                                                    |
| ;gage 2: Wheaton (DR2) «                                                                                                    |                                                                                                    |
| ;gage 3: O'Hare (DR4) «                                                                                                    | PEAK FILE NAME. IF YOU WANT                                                                                                    |
|                                                                                                    |                                                                                                    |
| ;gage 4: Wheaton (DR4) «                                                                                                    |                                                                                                    |
| ;gage 4: Wheaton (DR4)«<br>;gage 5: O'Hare (DR6)«                                                                                                    | SPECIFIC RUN INFORMATION AT YOUR                                                                                                    |
| ;gage 4: Wheaton (DR4)«<br>;gage 5: O'Hare (DR6)«<br>;gage 6: Wheaton (DR6)«                                                                                                    | SPECIFIC RUN INFORMATION AT YOUR                                                                                                    |
| ;gage 4: Wheaton (DR4) «<br>;gage 5: O'Hare (DR6) «<br>;gage 6: Wheaton (DR6) «<br>;lsro 1: imperviousness«                                                                                                    | SPECIFIC RUN INFORMATION AT YOUR<br>PROJECT LOCATION, THIS FILE IS YOUR                                                                                                    |
| <pre>;gage 4: Wheaton (DR4) « ;gage 5: O'Hare (DR6) « ;gage 6: Wheaton (DR6) « ;lsro 1: imperviousness« ;lsro 2: flat grass«</pre>                                                                                                    | SPECIFIC RUN INFORMATION AT YOUR<br>PROJECT LOCATION, THIS FILE IS YOUR<br>GO-TO                                                                                                    |
| <pre>;gage 4: Wheaton (DR4) « ;gage 5: O'Hare (DR6) « ;gage 6: Wheaton (DR6) « ;lsro 1: imperviousness« ;lsro 2: flat grass« ;lsro 3: moderate grass«</pre>                                                                                                    | SPECIFIC RUN INFORMATION AT YOUR<br>PROJECT LOCATION, THIS FILE IS YOUR<br>GO-TO.                                                                                                    |
| <pre>;gage 4: Wheaton (DR4) « ;gage 5: O'Hare (DR6) « ;gage 6: Wheaton (DR6) « ;lsro 1: imperviousness« ;lsro 2: flat grass« ;lsro 3: moderate grass« ;lsro 4: steep grass«</pre>                                                                                                    | SPECIFIC RUN INFORMATION AT YOUR<br>PROJECT LOCATION, THIS FILE IS YOUR<br>GO-TO.                                                                                                    |
| <pre>;gage 4: Wheaton (DR4) « ;gage 5: O'Hare (DR6) « ;gage 6: Wheaton (DR6) « ;lsro 1: imperviousness« ;lsro 2: flat grass« ;lsro 3: moderate grass« ;lsro 4: steep grass« ;lsro 5: forest«</pre>                                                                                                    | SPECIFIC RUN INFORMATION AT YOUR<br>PROJECT LOCATION, THIS FILE IS YOUR<br>GO-TO.                                                                                                    |
| <pre>;gage 4: Wheaton (DR4) « ;gage 5: O'Hare (DR6) « ;gage 6: Wheaton (DR6) « ;lsro 1: imperviousness« ;lsro 2: flat grass« ;lsro 3: moderate grass« ;lsro 4: steep grass« ;lsro 5: forest« ;lsro 6: ag«</pre>                                                                                                    | SPECIFIC RUN INFORMATION AT YOUR<br>PROJECT LOCATION, THIS FILE IS YOUR<br>GO-TO.                                                                                                    |
| <pre>;gage 4: Wheaton (DR4) « ;gage 5: O'Hare (DR6) « ;gage 6: Wheaton (DR6) « ;lsro 1: imperviousness« ;lsro 2: flat grass« ;lsro 3: moderate grass« ;lsro 4: steep grass« ;lsro 5: forest« ;lsro 6: ag« BRANCH= 0 FAC=1.0«</pre>                                                                                                    | SPECIFIC RUN INFORMATION AT YOUR<br>PROJECT LOCATION, THIS FILE IS YOUR<br>GO-TO.                                                                                                    |
| <pre>;gage 4: Wheaton (DR4) « ;gage 5: O'Hare (DR6) « ;gage 6: Wheaton (DR6) « ;lsro 1: imperviousness« ;lsro 2: flat grass« ;lsro 3: moderate grass« ;lsro 4: steep grass« ;lsro 5: forest« ;lsro 6: ag« BRANCH= 0 FAC=1.0« NODE GAGE IMPRV FGRSS MGRSS SGRSS MFRST AGRIC TOTAL</pre>                                                                                                    | SPECIFIC RUN INFORMATION AT YOUR<br>PROJECT LOCATION, THIS FILE IS YOUR<br>GO-TO.                                                                                                    |
| <pre>;gage 4: Wheaton (DR4) « ;gage 5: O'Hare (DR6) « ;gage 6: Wheaton (DR6) « ;lsro 1: imperviousness« ;lsro 2: flat grass« ;lsro 3: moderate grass« ;lsro 4: steep grass« ;lsro 5: forest« ;lsro 6: ag« BRANCH= 0 FAC=1.0« NODE GAGE IMPRV FGRSS MGRSS SGRSS MFRST AGRIC TOTAL</pre>                                                                                                    | SPECIFIC RUN INFORMATION AT YOUR<br>PROJECT LOCATION, THIS FILE IS YOUR<br>GO-TO.                                                                                                    |
| <pre>;gage 4: Wheaton (DR4) « ;gage 5: O'Hare (DR6) « ;gage 6: Wheaton (DR6) « ;lsro 1: imperviousness« ;lsro 2: flat grass« ;lsro 3: moderate grass« ;lsro 4: steep grass« ;lsro 5: forest« ;lsro 6: ag« BRANCH= 0 FAC=1.0« NODE GAGE IMPRV FGRSS MGRSS SGRSS MFRST AGRIC TOTAL     F84</pre>                                                                                                    | SPECIFIC RUN INFORMATION AT YOUR<br>PROJECT LOCATION, THIS FILE IS YOUR<br>GO-TO.                                                                                                    |
| <pre>;gage 4: Wheaton (DR4) « ;gage 5: O'Hare (DR6) « ;gage 6: Wheaton (DR6) « ;lsro 1: imperviousness« ;lsro 2: flat grass« ;lsro 3: moderate grass« ;lsro 4: steep grass« ;lsro 5: forest« ;lsro 6: ag« BRANCH= 0 FAC=1.0« NODE GAGE IMPRV FGRSS MGRSS SGRSS MFRST AGRIC TOTAI     F84 4 .0544 .1387 .0579 .0361 .0330 .0000 .3201     F80 4 .0174 .0237 .0066 .0151 .0076 .0000 .0704     F76 4 .0081 .0112 .0041 .0107 .0040 .0000 .0381</pre>                                                                                                    | SPECIFIC RUN INFORMATION AT YOUR<br>PROJECT LOCATION, THIS FILE IS YOUR<br>GO-TO.                                                                                                    |
| <pre>;gage 4: Wheaton (DR4) « ;gage 5: O'Hare (DR6) « ;gage 6: Wheaton (DR6) « ;lsro 1: imperviousness« ;lsro 2: flat grass« ;lsro 3: moderate grass« ;lsro 4: steep grass« ;lsro 5: forest« ;lsro 6: ag« BRANCH= 0 FAC=1.0« NODE GAGE IMPRV FGRSS MGRSS SGRSS MFRST AGRIC TOTAI</pre>                                                                                                    | SPECIFIC RUN INFORMATION AT YOUR<br>PROJECT LOCATION, THIS FILE IS YOUR<br>GO-TO.                                                                                                    |
| <pre>;gage 4: Wheaton (DR4) « ;gage 5: O'Hare (DR6) « ;gage 6: Wheaton (DR6) « ;lsro 1: imperviousness« ;lsro 2: flat grass« ;lsro 3: moderate grass« ;lsro 4: steep grass« ;lsro 5: forest« ;lsro 6: ag« BRANCH= 0 FAC=1.0« NODE GAGE IMPRV FGRSS MGRSS SGRSS MFRST AGRIC TOTAL F84 4.0544.1387.0579.0361.0330.0000.3201 F80 4.0174.0237.0066.0151.0076.0000.0704 F76 4.0081.0112.0041.0107.0040.0000.0381 F74 4.0058.0004.0027.0008.0012.0000.0105 F70 4.0342.0362.0367.0117.0137.0000.1325</pre>                                                                                    | SPECIFIC RUN INFORMATION AT YOUR<br>PROJECT LOCATION, THIS FILE IS YOUR<br>GO-TO.                                                                                                    |
| <pre>;gage 4: Wheaton (DR4) « ;gage 5: O'Hare (DR6) « ;gage 6: Wheaton (DR6) « ;lsro 1: imperviousness« ;lsro 2: flat grass« ;lsro 3: moderate grass« ;lsro 4: steep grass« ;lsro 5: forest« ;lsro 6: ag« BRANCH= 0 FAC=1.0« NODE GAGE IMPRV FGRSS MGRSS SGRSS MFRST AGRIC TOTAL F84 4 .0544 .1387 .0579 .0361 .0330 .0000 .3201 F80 4 .0174 .0237 .0066 .0151 .0076 .0000 .0704 F76 4 .0081 .0112 .0041 .0107 .0040 .0000 .0381 F74 4 .0058 .0004 .0027 .0008 .0012 .0000 .0105 F70 4 .0342 .0362 .0367 .0117 .0137 .0000 .1325 F90 4 .0392 .0796 .0655 .0110 .0000 .0000 .1953</pre> | SPECIFIC RUN INFORMATION AT YOUR<br>PROJECT LOCATION, THIS FILE IS YOUR<br>GO-TO.<br>PR38 SPRING PARK ESTATES DETENTION AREA<br>PR35A CAROL STREET DEPRESSION<br>PR36 BROOKBANK BASIN<br>PR36 BROOKBANK BASIN<br>PR39 LINEAR RESERVOIR<br>PR39 LINEAR RESERVOIR<br>PR37 SUNRIDGE DEPRESSION |

- -

Date 2/17/23 Springside Ave Branch 56 - upstream Branch 55 - downstream Branch 90 - Storm Sewer (US) US cross sections 728.94 21684.92 4060 724.50 4059 21129.30 DIS CROSS SECTIONS 721.44 4058 21047.54 ~ D copied? 72144 4058 20972.22 4057 20703.59 719.73 US face of existing structure may be at 21108.94 ft Springside Rating Tables Culvert 724.50 3541 Chonrat 730.19 3542 731.94 Chancat 3543 Embonka 729.99 3544 F124? F124? TREAC nd Renwick, Inc.

#### FUNCTION TABLE BLOCK

- Lists actual, individual tables to be used in the model, whether they are called out in the BRANCH DESCRIPTION BLOCK or the NETWORK MATRIX
- List file locations for tables to be used in the model

![](_page_27_Picture_4.jpeg)

ALL OUR CROSS SECTION AND STRUCTURE RATING FILES WILL BE IN ONE OR MORE OF THESE TABLE FILES LISTED IN THE FUNCTION TABLES BLOCK

FREE NODE INITIAL CONDITIONS BLOCK - Identifies all free nodes that are not attached to a branch (i.e. dummy branch and reservoirs)

| B C:\Prentiss\FEQ\PRLr | ngDR4A.inp      | - • ×          |
|------------------------|-----------------|----------------|
| F124 HOOE              | PERSW 735.20 0. | •0•••••0.00« ^ |
| F125 HOOE              | PERSW 735.20 0. | .0····0.00«    |
| F126 CONC              | CORDS 734.44 0. | .0····0.00«    |
| F127 CONC              | CORDS 734.44 0. | .0····0.00«    |
| F128 MCCC              | OLLUM 739.10 0. | .0····0.00«    |
| <                      |                 | ×              |

THE ONLY FREE NODES TIED IN AT SPRINGSIDE ARE CALLED OUT AS F124 AND F126. ACCORDING TO THE SCHEMATIC BOTH ARE LEVEL-POOL RESERVOIRS. NOT LIKELY AN ISSUE FOR THE PROJECT AT THIS TIME.

### Workshop Activity: FEQ

![](_page_29_Figure_1.jpeg)

![](_page_29_Figure_2.jpeg)

### Workshop Activity: FEQ

![](_page_30_Figure_1.jpeg)

![](_page_30_Figure_2.jpeg)

![](_page_31_Picture_0.jpeg)

![](_page_32_Picture_0.jpeg)

**General FEQUTL Information** 

- FEQUTL is responsible for creating most table files used in the FEQ model.
- This software is still "card" based in that most of the functions within FEQUTL are column dependent.
- It is highly recommended to use the template approach where appropriate.

|                                                                                                    | *                                                                                                    |                                                                                           |                                                                                    |            |         |        |       |
|----------------------------------------------------------------------------------------------------|----------------------------------------------------------------------------------------------------|-------------------------------------------------------------------------------------------|------------------------------------------------------------------------------------|------------|---------|--------|-------|
| FEQ Table Types                                                                                                    | * KING ARTHUN<br>* REACH <b>1</b>                                                                                                   | R CO <mark>U</mark> RT P                                                                  | OND STAGE-ST                                                                       | ORAGE-AREA | FABLE   |        |       |
| <ul> <li>Type 2 and 3 – very<br/>simple tables<br/>usually describing<br/>linear reservoirs,<br/>level-pool reservoirs<br/>and 1-d flow<br/>ratings.</li> </ul> | *<br>TABLE#= 914<br>TYPE= -3<br>REFL= 0.0<br>ELEVATION<br>0.00<br>714.00<br>720.00<br>721.00<br>722.00<br>723.00<br>724.00<br>-1.00 | FAC=<br><b>STORAGE</b><br>0.00<br>0.01<br>0.8373<br>2.5895<br>4.4932<br>7.0173<br>11.7122 | 43560.00<br>AREA<br>0.10<br>0.20<br>1.6746<br>1.8298<br>1.9778<br>3.0704<br>6.3194 | ' (STAGE   | STORAGE | AT KAC | POND) |

| TABLE#= | 900 | )       |                           |
|---------|-----|---------|---------------------------|
| TYPE=   | -2  |         |                           |
| REFL=   | 0.0 | 00      |                           |
| ELEVATI | ON  | STORAGE | 'LINEAR RESERVOIR LSJ-F50 |
| 999.    | 00  | 0.00    |                           |
| 1000.   | 00  | 0.01    |                           |
| 1037.   | 68  | 1.642E6 |                           |
| 1188.   | 42  | 8.208E6 |                           |
| 1376.   | 86  | 1.642E7 |                           |
| -1.     | 00  |         |                           |

#### **FEQ Table Types**

710

Type 22, 23, 24, and 25 – x-section table file numbers. The floodplain mapping versions should be in this table type range.

| TABLD= /13                                                                                  |                     |
|---------------------------------------------------------------------------------------------|---------------------|
| TYPE= -25                                                                                   |                     |
| STATION= 4.28472E+03 CISID=713 EASTING= -33000000.00 NORTHING= -33000000.00                 |                     |
| ELEVATION= 7.20330E+02 EXT=-99.900000 FAC=1.000 SLOT= 0.000 FP_AXIS=unkno                   | own                 |
| Depth Top_width Area Sqrt(Conv) Beta First_moment Alpha Critq                               | Ma Mq               |
| 0.0000000 2.1300001 0.000000000 0.00000000 1.018142 0.000000000 1.046257 0.000000000 1      | 1.0000000 1.0000000 |
| 0.0800171 2.9891043 0.2048079220 1.29863                                                    | 0000000 1.0000000   |
| 0.8999634 11.792467 6.2648549100 14.0885 IHE CROSS-SECTION ID, AS                           | 0000000 1.0000000   |
|                                                                                             | 0000000 1.0000000   |
| 2.0333252 16.434431 21.755374900 35.0499 REFERENCED IN THE FEQ MODEL IS                     | 0000000 1.0000000   |
| 2.8666992 20.739161 37.245124800 50.5794 CALLED OUT HERE AS WELL AS THE                     | 0000000 1.0000000   |
| 3.7000122 25.043573 56.320800800 66.8781                                                    | 0000000 1.0000000   |
| 3.7999878 56.120720 60.378025100 69.0057 LOWEST INVERT ELEVATION.                           | 0000000 1.0000000   |
| 3.8999634 71.851440 66.775070200 71.6646                                                    | 0000000 1.0000000   |
| 4.5999756 94.888901 125.13520800 92.8444                                                    | 0000000 1.0000000   |
| 5.2999878 117.92636 199.62184100 116.334                                                    | 0000000 1.0000000   |
| 6.0000000 140.96382 290.23498500 141.342 UNLESS CHANGED IN THE DRAINCH                      | 0000000 1.0000000   |
| 6.2000122 203.77448 324.71090700 148.734 DESCRIPTION THIS SHOULD BE THE                     | 0000000 1.0000000   |
| 6.5000000 215.72455 387.63320900 160.885                                                    | 0000000 1.0000000   |
| 7.2500000 255.20139 564.23040800 192.158 RATING TABLE ACTIVATION ELEVATION.                 | 0000000 1.0000000   |
| 8.0000000 294.67819 770.43530300 223.405                                                    |                     |
| 8.1499634 305.82352 815.46191400 229.62713600 1.786224 1582.8796400 4.083305 4175.7353500 1 | 1.0000000 1.0000000 |
| 8.3699951 469.52316 900.76232900 238.76985200 1.846772 1771.0310100 4.374484 4525.7807600 1 | 1.0000000 1.0000000 |
| 8.4299927 489.58807 929.53454600 241.29557800 1.872180 1825.9316400 4.498735 4620.2934600 1 | 1.0000000 1.0000000 |
| 9.2699585 560.23309 1370.4415300 277.04876700 2.181633 2787.7287600 6.177433 6174.7807600 1 | 1.0000000 1.0000000 |
| 10.109985 630.88324 1870.7263200 313.07241800 2.417245 4144.9082000 7.672717 8043.3090800 1 | 1.0000000 1.0000000 |
| 10.279968 643.70300 1979.0551800 320.38211100 2.458674 4472.0761700 7.956561 8456.5488300 1 | L.0000000 1.0000000 |
| -1.                                                                                         |                     |

### **Table Types**

Type 6 and 13 - These tables are 2-d generated tables - table output for CULVERT, CHANRAT and EMBANKQ.

| TABID= | 6325  | 5            |               |         |          |                     |                       |        |        |        |        |
|--------|-------|--------------|---------------|---------|----------|---------------------|-----------------------|--------|--------|--------|--------|
| TYPE=  | -13   | HDAT         | JM=           | 721.580 | CHANRA   | AT zrhut            | Ed= (                 | 0.0000 |        |        |        |
| LABEL= | LEF   | T CH         | ANRAT I       | AT KING | ARTHUR   | COURT (             | OVERFLOW              | N      |        |        |        |
| NHUP=  | 14    |              |               |         |          |                     |                       |        |        |        |        |
| NPFD=  | 10    |              |               |         |          |                     |                       |        |        |        |        |
| HUP    | 100   | 0-4 :        | 2000-4        | 3000-4  | 4000-4   | 5000-4              | 1000-3                | 1250-3 | 1500-3 | 1750-3 | 2000-3 |
| FDROP  | 924   | 4-5 :        | 1807-4        | 2688-4  | 3569-4   | 4440-4              | 8699-4                | 1082-3 | 1295-3 | 1507-3 | 1719-3 |
| PFD    |       | $\mathbf{M}$ | Flows         | for HUH | e and Pr | roportio            | on <mark>of</mark> FI | DROP   |        |        |        |
| 3162-6 | 5 874 | 0-8          | 3378-7        | 2675-6  | 5888-6   | 1196-5              | 9367-5                | 1736-4 | 2847-4 | 4316-4 | 6227-4 |
| 1789-5 | 203   | 3-7          | TUEO          |         |          |                     |                       |        | 6677-4 | 1012-3 | 1460-3 |
| 4930-5 | 5 322 | 1-7          | THESE         | IABLE   | S ARE    | USED F              | -OR CO                | DE 5   | 1076-3 | 1629-3 | 2352-3 |
| 1012-4 | 427   | 3-7          | <b>IYPE 6</b> | IN THE  | E MATR   | IX, OR <sup>-</sup> | THE "HI               | EART"  | 1468-3 | 2222-3 | 3207-3 |
| 1768-4 | 505   | 9-7          |               |         |          |                     | FI                    |        | 1807-3 | 2738-3 | 3945-3 |
| 2789-4 | 554   | 7-7          |               |         |          |                     |                       |        | 2065-3 | 3134-3 | 4509-3 |
| 4100-4 | 586   | 1-7          | IHI           | E H-DAI | UMIS     | THE AC              |                       | )N     | 2229-3 | 3388-3 | 4877-3 |
| 5724-4 | 601   | .9-7         | ELEV          | ATION   | FOR TH   | IIS RATI            | NG TAE                | BLE.   | 2308-3 | 3512-3 | 5058-3 |
| 7684-4 | 606   | 6-7          |               |         |          |                     |                       |        | 2329-3 | 3548-3 | 5112-3 |
| 1000-3 | 607   | 0-7          | 6332-6        | 2107-5  | 4730-5   | 9086-5              | 7462-4                | 1406-3 | 2331-3 | 3551-3 | 5117-3 |

### Table Types

Another 2-D table type. This table is incompatible with type 6 or 13 tables and must be made part of a separate link in the model.

| TABID= 6003                      |        |        |          |        |         |          |          |        |        |        |
|----------------------------------|--------|--------|----------|--------|---------|----------|----------|--------|--------|--------|
| TYPE= -14 HDATUM= 735.730 EXPCON |        |        |          |        |         |          |          |        |        |        |
| LABEL=SV                         | WALE   |        |          |        |         |          |          |        |        |        |
| NHDN=                            | 29     |        |          |        |         |          |          |        |        |        |
| NPFQ=                            | 10     |        |          |        |         |          |          |        |        |        |
| QFREE                            | 1166-4 | 6596-4 | 1819-3   | 3734-3 | 6524-3  | 3690-2   | 6447-2   | 1017-1 | 1466-1 | 2054-1 |
| HDN                              | 1000-4 | 2000-4 | 3000-4   | 4000-4 | 5000-4  | 1000-3   | 1250-3   | 1500-3 | 1750-3 | 2000-3 |
| PFQ                              |        | Ups he | eads for | HDN ar | d Propo | ortion 🕻 | of QFREE | 5      |        |        |
| 3162-5                           | 1000-4 | 2000-4 | 3000-4   | 4000-4 | 5000-4  | 1000-3   | 1250-3   | 1500-3 | 1750-3 | 2000-3 |
| 8944-5                           | 9997-5 | 1999-4 | 2999-4   | 3999-4 | 4999-4  | 9997-4   | 1250-3   | 1500-3 | 1750-3 | 1999-3 |
| 1643-4                           | 9990-5 | 1998-4 | 2997-4   | 3996-4 | 4995-4  | 9990-4   | 1249-3   | 1499-3 | 1748-3 | 1998-3 |
| 2530-4                           | 9975-5 | 1995-4 | 2992-4   | 3990-4 | 4987-4  | 9975-4   | 1247-3   | 1496-3 | 1746-3 | 1995-3 |
| 3536-4                           | 9950-5 | 1990-4 | 2985-4   | 3980-4 | 4975-4  | 9950-4   | 1244-3   | 1493-3 | 1742-3 | 1991-3 |
| 4648-4                           | 9912-5 | 1982-4 | 2974-4   | 3965-4 | 4956-4  | 9912-4   | 1239-3   | 1487-3 | 1736-3 | 1984-3 |
| 5857-4                           | 9858-5 | 1972-4 | 2957-4   | 3943-4 | 4929-4  | 9858-4   | 1232-3   | 1479-3 | 1727-3 | 1974-3 |
| 7155-4                           | 9781-5 | 1956-4 | 2934-4   | 3912-4 | 4890-4  | 9781-4   | 1223-3   | 1467-3 | 1714-3 | 1960-3 |
| 8538-4                           | 9673-5 | 1935-4 | 2902-4   | 3869-4 | 4836-4  | 9673-4   | 1209-3   | 1451-3 | 1696-3 | 1940-3 |
| 1000-3                           | 9525-5 | 1905-4 | 2857-4   | 3809-4 | 4762-4  | 9524-4   | 1190-3   | 1429-3 | 1671-3 | 1912-3 |
| QFREE                            | 3899-1 | 6937-1 | 1199+0   | 2025+0 | 3140+0  | 5444+0   | 7901+0   | 1197+1 | 1658+1 | 2166+1 |
| HDN                              | 2500-3 | 3000-3 | 3500-3   | 4000-3 | 4500-3  | 5300-3   | 6000-3   | 7000-3 | 8000-3 | 9000-3 |

NOW THAT WE KNOW WHAT THE RATING TABLE FILES LOOK LIKE, ITS TIME TO CHECK OUT THE INPUT FILES THAT MAKE THOSE RATING TABLE FILES.

HERE'S OUR LIST.

LET'S TRY TO FIND APPROACH XS 4059

![](_page_38_Figure_3.jpeg)

![](_page_39_Figure_1.jpeg)

WE HAD GREAT SUCCESS LOCATING THE CROSS SECTIONS, ONTO THE STRUCTURE RATING TABLE FILES

> HERE'S OUR LIST.

LET'S TRY TO FIND CULVERT INPUT RATING 3541 AND OTHER ASSOCIATED RATINGS...

![](_page_40_Figure_3.jpeg)

| B C:\Prentiss\FEQUTL\CULVERT\Culvert.ftl            |               | CULVERT             |
|-----------------------------------------------------|---------------|---------------------|
| CULVERT                                             | RATING TABLE# |                     |
| TABLE#= 3541«                                       |               |                     |
| TYPE=···13«                                         | AND GENERAL   |                     |
| LABEL=SPRINGSIDE DRIVE TWIN BOX CULVERT ON PRENTISS | CREEK         | DESCRIPTION         |
| APPROACH SECTION DATA«                              |               |                     |
| APPTAB#= 4059«                                      |               |                     |
| APPELV=724.50«                                      |               | UPSTREAM            |
| APPLEN=20.00«                                       |               | CHANNEL INFO        |
| APPLOS=0.40«                                        |               |                     |
| APPEXP=1.0«                                         |               |                     |
| TWIN BOX CULVERT DESCRIPTION«                       |               |                     |
| NODEID=YES«                                         |               | STRUCTURE           |
| SFAC=1.0«                                           |               |                     |
| NODE NODENAME XTAB STATION ELEVATION«               | _             | LENGIA,             |
| 1 UPSTREAM 203 52.1 724.50«                         |               | OPENING             |
|                                                     |               | REFERENCE           |
| «                                                   |               | AND U/S & D/S       |
| DNSTREAM 203 0.0 721.44«                            |               |                     |
|                                                     |               | INVERIS             |
| CULCLS=BOX ·«                                       |               |                     |
| DEPARTURE SECTION DATA«                             |               |                     |
| $DEPTAB = 4058 \cdot BEGTAB = 5058 \ll$             |               | DUWINSTREAM         |
| DEPELV= /21.44 /21.44 1.00«                         |               | CHANNEL INFO        |
| LOSOPT=MOMENTUM«                                    |               |                     |
| NDD 1 00.                                           |               |                     |
| KKB=1.00«                                           |               | FEATURES LIKE       |
| RDDOT = 1.00%                                       |               | ROUNDING,           |
| $C_{46-0}$ 75                                       |               | <b>BEVELING AND</b> |
| C40-0.73«                                           | ~             | WINGWALLS           |
|                                                     | >             | VIIIGVALLO          |

| MULCON Cimilarte FFOV wood in          |                                  |
|----------------------------------------|----------------------------------|
| MULCON – Similar to FEQX, used in      | MULCON                           |
| describing conduits                    | TABLE#= 203 SAVE25 OLDBETA NOOUT |
| • Table is called out in the structure | WSLOT= 0.01«                     |
| description of the OLUVEDT             | HSLOT= 20.0«                     |
| description of the CULVERT             | NPIPES=····2«                    |
| routine.                               | TYPE= BOX BOX BOX                |
| Multiple pipes shapes may be           | SPAN=9.09.0«                     |
| • Multiple pipes shapes may be         | RISE=6.06.0«                     |
| assigned with different inverts        | BOTT=0.00.0                      |
| and roughnesses.                       | ROUG= 0.015 0.015                |
| Additional variables can assign a      | MUDL= 1.25 1.25                  |
| Auditional variables call assign a     | ROUG= 0.035 0.035                |
| mudline and the associated             |                                  |
| Manning's roughness coefficients       |                                  |

- EMBANKQ Flow over roads, dams and other embankments
- Compares the crest against an approach section. The rating activation elevation is the lowest point on the CREST.
- The width is described by "L" in this figure and can be different from the length of the conduit.

|   | TABID= $3544$ CSHIFT= 0.00                                  |
|---|-------------------------------------------------------------|
|   | PLCWTB= 9994«                                               |
|   | GLCWTB= 9995«                                               |
|   | PHCWTB= 9996«                                               |
|   | GHCWTB= 9997«                                               |
| l | PSUBTB= 9998«                                               |
| l | GSUBTB= 9999«                                               |
|   | LABEL=EMBANKQ FLOW OVER THE ROAD FOR SPRINGSIDE DR. CULVERT |
| l | OFFSET COREST CREST WIDTH APPROACH SURFACE«                 |
| l |                                                             |
|   |                                                             |
|   |                                                             |
| l | ····10.200···730.245·····726.080«                           |
|   | 18.960 · · · 730.465 · · · · · · · · · · · 729.150«         |
|   | 77.800 731.939 77 70.920 END«                               |
| l | UPSTREAM HEADS TO USE IN COMPUTING THE TABLE«               |
| l | NFRAC=40«                                                   |
|   | POWER=2.0«                                                  |
|   | MINDED-0.01                                                 |
|   |                                                             |
|   | 200 <i>«</i>                                                |
|   | .200                                                        |
|   |                                                             |
|   |                                                             |
|   |                                                             |
| - |                                                             |

![](_page_43_Figure_5.jpeg)

### CHANRAT – Channel Routing

- Used primarily for very long overflow routes, as EMBANKQ is not appropriate in these cases
- Heavily used for overbank areas to supplement CULVERT routines

```
B * C:\Prentiss\FEQUTL\CULVERT\Culvert.ftl
                                                                   - O X
;SPRINGSIDE LEFT OVERBANK
FEOX
TABLE#= 402 SAVE25 NEWBETAM EXTEND NOOUT
STATION=3.192
NAVM=
         0«
                         0.040
                                    0.001
                                               0.040
                                                         0.060
NSUB
        7
               0.060
                                                                    0.040
               0.001
CHANRAT SECTION FOR SPRINGSIDE DR - LEFT OVERBANK OF XS
                                                           -59
   -593.14
               736.07
                         1 1857672.88 584679.63 0001 XDI Ext. Sta.«
   -493.14
              735.37
                         1 1857772.25 584668.63 0002 XDI Ext. Sta.
   -393.14
            ...734.57
                      1 1857871.63 584657.63 0003 XDI Ext. Sta.
   -293.14
              733.85
                         1 1857971.00 584646.69 0004 XDI Ext. Sta.
              731.24
   -193.14
                         2 1858070.38 584635.69 0005 XDI Ext. Sta.
    -93.14
              .731.92 . . .
                         2 1858169.75 584624.69 0006 GND 1006
    -22.05
              730.19
                       - 3 RD
    -22.04
              775.00
                       -1 VERTICAL FRICTIONLESS WALL (MAN 02/06/06)
CHANRAT
TABLE#= 3542«
TYPE=
        13
LABEL= SPRINGSIDE LEFT OVERBANK FLOW USING CHANRAT
XSTAB#=
         402
          .0.0000 ·«
BOTSLP=
              85.3 MIDELEV=
LENGTH=
UPSTREAM HEADS USED IN COMPUTING THE
NFRAC=
         ·11«
         2.5
POWER=
       .250<
       .500<
       .750
     1.000
     1.250
     1.500
     1.750
```

### EXPCON – Expansion / Contraction

- Used when difficulties arise in model runs where a xsections transition is too challenging to converge the FEQ model.
- Commonly used for entrances and exits to conduits.

;Williamsport Pond to overland swale EXPCON CROSS SECTION TABLES LOC TAB# DIST DATUM UP 187A 0.0 710.00 DN 187 5.0 735.73 COEFFICIENTS AND OUTPUT TABLES DIR TAB# KA KD LABEL UD 6002 0.5 0.8 WILLIAMSPORT POND TO SWALE DU 6003 0.5 0.8 SWALE TO WILLIAMSPORT POND SMOOTH=0.1 GMEAN= 0.5 DOWNSTREAM HEAD SEQUENCE FOR THE TABLE NFRAC = 11POWER= 1.5 0.100 0.200 0.300 0.400 0.500 1.000 1.250

If you believe you are looking at a WSPRO Bridge on a schematic, you will most likely come across the corresponding files under a WSPRO folder. Look for the WSPRO input (\*.dat) to gather details on the design

### Workshop Activity: FEQUTL

| *****                                            |
|--------------------------------------------------|
| * DEFINING THE GEOMETRY OF THE CULVERT BARREL ** |
| ***************************************          |
| MULCON«                                          |
| TABID= 1133 SAVE22 NOOUT«                        |
| WSLOT= 0.01«                                     |
| HSLOT= 20.0«                                     |
| NPIPES=····2«                                    |
| TYPE= BOX · · · · · BOX«                         |
| SPAN= 8.0 · · · · 8.0«                           |
| RISE= 6.0 · · · · · 6.0«                         |
| BOTT= 0.0 · · · · 0.03«                          |
| ROUG= 0.015 0.015 «                              |
| MUDL= 0.25 · · · 0.25«                           |
| ROUG= 0.045 · · · 0.045 «                        |

### Workshop Activity: FEQUTL

| FEQX«                                                                                   |
|-----------------------------------------------------------------------------------------|
| GISID= 001EBCR0011 468.000 468.000 468.000 468.000 468.000 468.000 NGVD29«              |
| TABID= CR0011 SAVE22 OUT22 MONOTONE NEWBETAM«                                           |
| STATION= 3620.3                                                                         |
| NAVM= · · · 0 LEFT= 0.00 RIGHT= 0.00 SCALE= 1.00 SHIFT= 0.00«                           |
| <u>NORTHING= 1</u> 849694.12 EASTING= 1059754.91 · «                                    |
| NSUB · · · · 6 · · · 0.001 · · · 0.041 · · · 0.058 · · · 0.060 · · · 0.036 · · · 0.001« |
| CRABTREE I «                                                                            |
|                                                                                         |
|                                                                                         |
| ···-155.31····687.24····2·1849539.34·1059751.15·%0002%·384·GR«                          |
|                                                                                         |
|                                                                                         |
|                                                                                         |
|                                                                                         |
|                                                                                         |
| -24.43 679.68 3 1849670.18 1059751.98 %0008% 378 CB_WOODS«                              |
| -13.45 675.87 3 1849680.83 1059754.64 %0009% 377 WOODS«                                 |
| -10.38 674.40 3 1849683.90 1059754.61 %0010% 376 WOODS«                                 |
|                                                                                         |
|                                                                                         |
| 2.24 673.73 3 1849696.36 1059754.76 %0013% 373 H2O«                                     |
| 4.84 673.91 3 1849698.95 1059754.59 %0014% 372 H2O«                                     |
| 6.28674.063.1849700.31.1059755.06.%0015%.371.TE«                                        |
| 12.77 679.38 4 1849706.79 1059754.59 %0016% 370 CB_WOODS«                               |
| 17.88 681.21 1449711.90 1059754.67 %0017% 369 WOODS«                                    |
| 30.68 684.77 5 1849724.57 1059752.87 %0018% 368 GR«                                     |
| 40.50685.615-1849734.38-1059753.34-%0019%-367-GR«                                       |
| 46.62 686.70 5 1849740.47 1059753.92 %0020% 366 GR«                                     |
| 48.32 688.26 5 1849742.09 1059753.41 %0021% 365 GR«                                     |
| 50.73 688.23 51849744.501059753.36%0022%364 GR«                                         |
| ·····52.52····690.18····5·1849746.29·1059753.31·%0023%·363·GR«                          |
| 62.85 691.59 5 1849756.59 1059754.09 %0024% 362 GR«                                     |
| ·····76.59····691.77····5·1849770.33·1059754.28·%0025%·361·GR«                          |
| 89.46690.735-1849783.19-1059754.77-%0026%-360-GR«                                       |
| ····108.11····691.09····5·1849801.74·1059752.80·%0027%·359·GR«                          |
| ····122.79····695.49····5·1849816.37·1059753.91·%0028%·358·GR«                          |
| <u>····141.15····697.71····6·1</u> 849834.73·1059754.01·%0029%·357·G«                   |
| ····141.16····700.00···-1«                                                              |